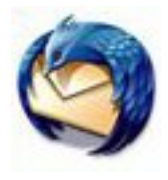

# Create and Maintain a Mailing List in Thunderbird

A group of email addresses is called a Mailing List.

#### Create a New Mailing List

Follow these steps to create a (Group) Mailing List in Thunderbird

1. In Thunderbird open the Address Book

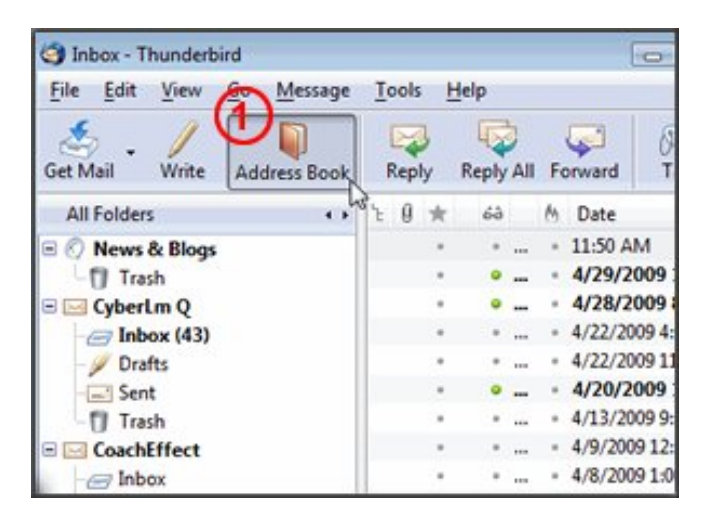

- 2. Select (highlight) the Personal Address folder
- 3. Click the New List icon

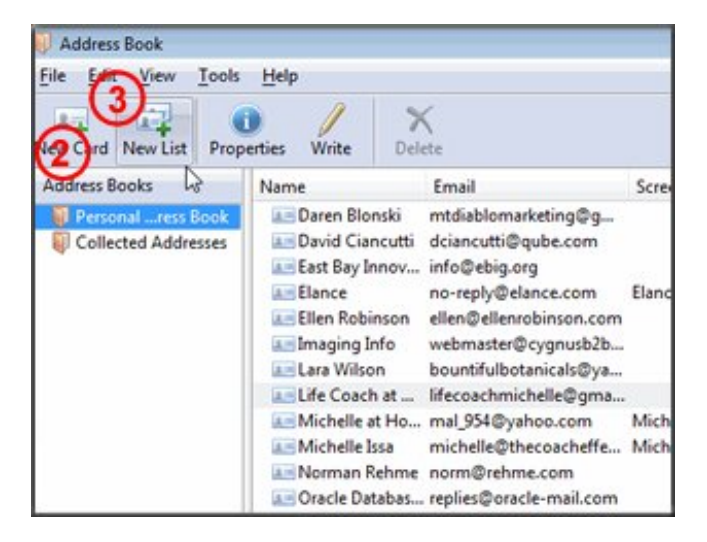

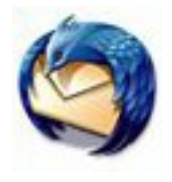

# Create and Maintain a Mailing List in Thunderbird

A new window will open.

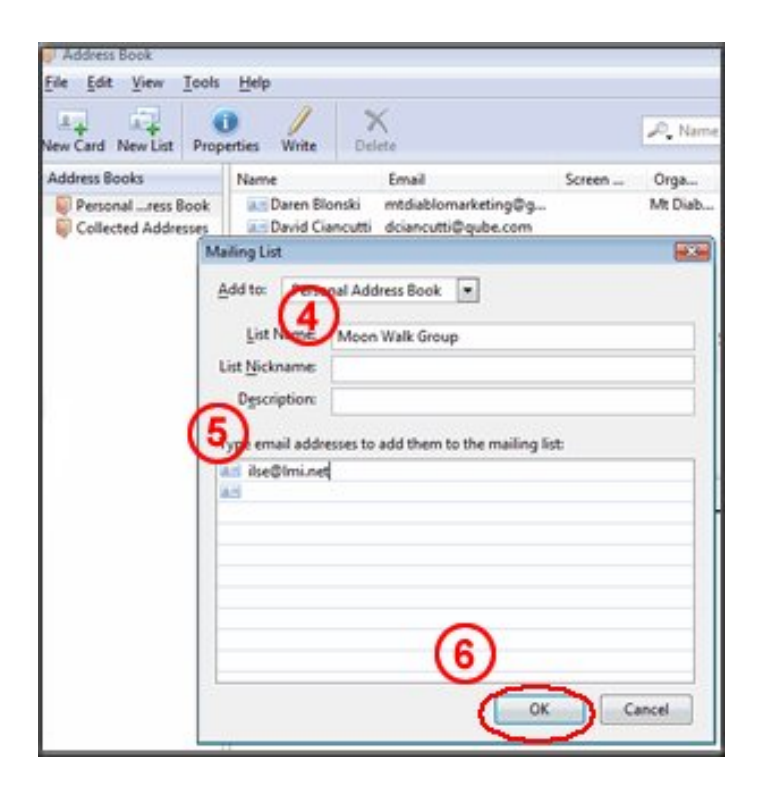

4. Type a descriptive name for the new list in the *List Name* box.

Completing the rest of the boxes in the top section are optional.

- Tab down to the bottom section of the Window and add email address in these boxes.
- 6. Click OK when the list is complete.

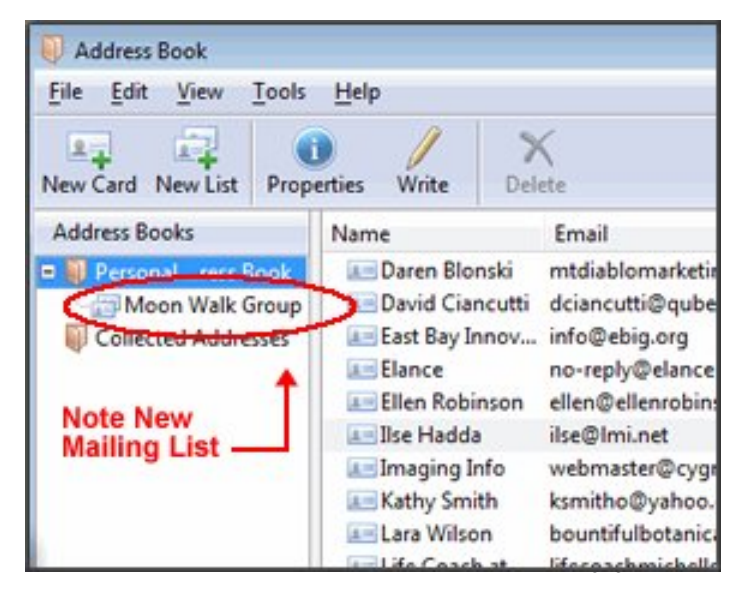

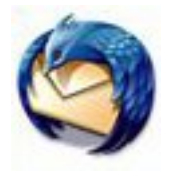

# Create and Maintain a Mailing List in Thunderbird

### Add email addresses to a Mailing List

Follow these steps to add email addresses to a (Group) Mailing List

| J Address Book    |                                      |                                                                                            |    |                                                                                                    |        |
|-------------------|--------------------------------------|--------------------------------------------------------------------------------------------|----|----------------------------------------------------------------------------------------------------|--------|
| File Edit View T  | ools                                 | Help                                                                                       |    |                                                                                                    |        |
| New Card New List | w Card New List Properties Write Del |                                                                                            |    | <b>K</b><br>ete                                                                                                    |        |
| Address Books     |                                      | Name                                                                                       |    | Email                                                                                                    | Screen |
| Personalress Book |                                      | Daren Blonski David Ciancutti East Bay Innov Elance Ellen Robinson Ilse Hadda Imaging Info |    | mtdiablomarketing@g<br>dciancutti@qube.com<br>info@ebig.org<br>no-reply@elance.com<br>ellen@ellenrobinson.com<br>ilse@lmi.net<br>webmaster@cygnusb2b | Elance |
|                   |                                      | Kathy Smi                                                                                  | th | ksmitho@yahoo.com                                                                                                    |        |
|                   |                                      | Am Lara Wilso                                                                              | n  | bountifulbotanicals@ya                                                                                                    |        |